## Cadastramento de informação bancárias para Precatórios Acessar, cadastrar e consultar

- 1. Acessar o site do TJ/MS (<u>www.tjms.jus.br</u>)
- 2. No principal menu acessar o item Serviços e a Opção Precatórios

|                                                               | Institucional 👻 | Consulta 🝷                                    | Serviços 🝷                                    | Jurisprudência | Nugep 🔻                                                  | Contato 👻                                              | Área Restrita                   |  |
|---------------------------------------------------------------|-----------------|-----------------------------------------------|-----------------------------------------------|----------------|----------------------------------------------------------|--------------------------------------------------------|---------------------------------|--|
| Agendamento de Atendimentos                                   |                 |                                               | Taxas Judiciárias                             |                |                                                          | Ações                                                  |                                 |  |
| Fórum                                                         |                 |                                               | Cálculo de Custas de 1º Grau                  |                |                                                          | Advogado Voluntário                                    |                                 |  |
| Juizados                                                      |                 |                                               | Cálculo de Custas de 2º Grau                  |                |                                                          | Campanha Todos Por Elas                                |                                 |  |
|                                                               |                 |                                               | Cálculo de Custas dos Juizados                |                |                                                          | Carreta da Justiça                                     |                                 |  |
| Validações                                                    |                 |                                               | Restituição de Custas                         |                |                                                          | Centro de Inteligência                                 |                                 |  |
| Autorização de Viagem                                         |                 |                                               | Restituição de Diligências                    |                |                                                          | Centro Especializado de Atenção às Vítimas - CEAV      |                                 |  |
| Certidões                                                     |                 |                                               | Recurso Especial/Ordinário - GRU              |                |                                                          | CEPA                                                   |                                 |  |
| Documentos/Processos Administrativos Digitais (Sistema SCDPA) |                 |                                               | Recurso Extraordinário - GRU                  |                |                                                          | Comitê de Gênero, Raça e Diversidade                   |                                 |  |
| Documentos Judiciais                                          |                 |                                               | Guias recebidas por PIX                       |                |                                                          | Comitê Estadual de Saúde/Núcleo de Apoio Técnico (NAT) |                                 |  |
| Holerite                                                      |                 |                                               | Parcelamento com cartão                       |                |                                                          | CEJUSC-TJ-SAÚDE                                        |                                 |  |
| Informe de Rendimento                                         | os - DIRF       |                                               |                                               |                |                                                          | Comitê Gestor Regional de Pr                           | riorização do Primeiro Grau     |  |
| Processos                                                     |                 |                                               | Veículos Apreendidos                          |                |                                                          | Descarte                                               |                                 |  |
|                                                               |                 | CAJUD - Cadastro de Administradores Judiciais |                                               |                | Gestão por Competências                                  |                                                        |                                 |  |
| Portal e-SAJ                                                  |                 | CPTEC - Cadastro de Peritos                   |                                               |                | Juizado do Trânsito                                      |                                                        |                                 |  |
| Carga Programada                                              |                 |                                               | Leilão Eletrônico                             |                |                                                          | Justiça Itinerante                                     |                                 |  |
| Depósitos Judiciais - Conta Única                             |                 | Licitações                                    |                                               |                | Lei Geral de Proteção de Dados - LGPD                    |                                                        |                                 |  |
| Domicílio Eletrônico                                          |                 |                                               | Precatórios                                   |                |                                                          | Núcleo de Cooperação Judici                            | ária                            |  |
| Intimação por WhatsApp                                        |                 | Unidades Específicas LGBTI                    |                                               |                | Núcleo de Gerenciamento de Precedentes e Núcleo de Ações |                                                        |                                 |  |
| Citações e Intimações eletrônicas no e-SAJ                    |                 |                                               | Unidades Específicas LGBTI - área infracional |                |                                                          | Coletivas (NUGEPNAC)                                   |                                 |  |
| Mural Eletrônico                                              |                 |                                               | Colos Vistuois                                |                |                                                          | Núcleo de Monitoramento de                             | o Perfil de Demandas (NUMOPEDE) |  |
|                                                               |                 |                                               | Salas Virtuals                                |                |                                                          | Núcleo Permanente de Soluç                             | ão de Conflitos (NUPEMEC)       |  |
|                                                               |                 |                                               | 1º Grau                                       |                |                                                          | Pontos de Inclusão Digital (PI                         | D)                              |  |
|                                                               |                 |                                               | 2º Grau                                       |                |                                                          | Programa Restitua                                      |                                 |  |
|                                                               |                 |                                               |                                               |                |                                                          | Protocolo Ipê Lilás                                    |                                 |  |
|                                                               |                 |                                               |                                               |                |                                                          | Protocolo para Julgamento c                            | om Perspectiva de Gênero        |  |
|                                                               |                 |                                               |                                               |                |                                                          | Sistema Eletrônico de Execuc                           | ão Unificado (SEEU)             |  |

Pode ser acessar também diretamente pelo endereço <u>https://www5.tjms.jus.br/precatorios/</u>

3. Na subpágina Precatórios, acessar a opção no menu lateral, e entrar na sessão Cadastro de Dados Bancários e NIT

| PODER JUDICIÁRIO ACESSI   | bilidad <del>e</del>                                                 | 0 F 🗅 🕅                                                                                                    | <b>*</b> •) |
|---------------------------|----------------------------------------------------------------------|----------------------------------------------------------------------------------------------------|-------------|
| Precatórios               | 5                                                                    |                                                                                                    |             |
| Início                    |                                                                      |                                                                                                    |             |
| Apresentação              | <ul> <li><u>Consulta Classifica</u><br/>Pesquisar ranking</li> </ul> | <u>ição</u><br>de precatórios                                                                                              |             |
| Consultas                 | Beneficiários<br>→ Consulta Classificação                            | Bancários e NIT                                                                                                    |             |
| Estrutura 🕨               | → Cadastro de Dados<br>Bancários e NIT                               | VIT (Identificação do INSS) para recebimento do precatório.                                                                |             |
| Jurisprudência            | → DIRF                                                               | nte para o Imposto de Renda.                                                                                               |             |
| Legislação                | Devedores                                                            |                                                                                                    |             |
| Planejamento Estratégico  | judicial                                                             | equerimento do Pedido de Pagamento Preferencial.                                                                           |             |
| Mapa Estratégico          | → Depósitos das<br>Entidades Devedoras                               | ão de Contribuição Previdenciária pelo Teto do INSS<br>ave ser preenchida se no mês da impugnação o advogado já recolheu o | ~           |
| Indicadores de Desempenho | → Regime de Pagamento<br>→ Pagamentos                                | ⊧vidência, ou seja, o valor do teto do INSS X 20%)                                                                         | <b>Š</b>    |
| Manuais de Processos      | Realizados por<br>Exercício                                          |                                                                                                    | EVE         |
| Notícias                  | → Mapa anual - CNJ                                                   |                                                                                                    | <b>•</b>    |
| Perguntas Frequentes      |                                                                      |                                                                                                    |             |

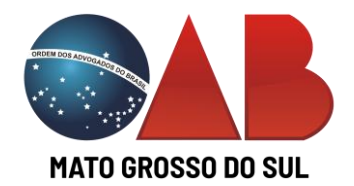

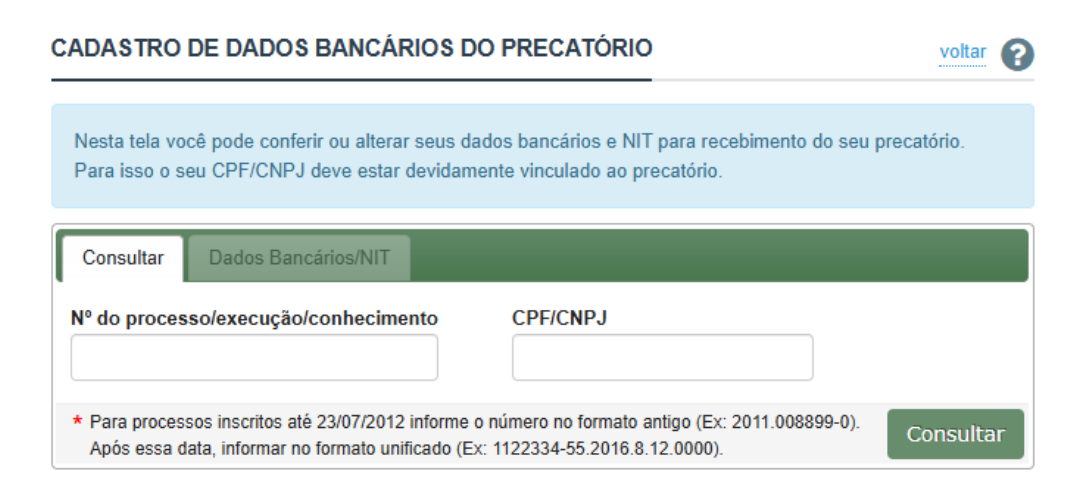

Nesta tela você pode conferir ou alterar seus dados bancários e NIT para recebimento do seu precatório. Para isso o seu CPF/CNPJ deve estar devidamente vinculado ao precatório.

## A aba Dados Bancários só é liberada após a consulta

| Nesta tela você<br>Para isso o seu | pode conferir ou alterar seus dados bancários e NIT para recebimento do seu precatório.<br>I CPF/CNPJ deve estar devidamente vinculado ao precatório.                                                                                                    |   |  |  |  |  |
|------------------------------------|----------------------------------------------------------------------------------------------------|---|--|--|--|--|
| Consultar                          | Dados Bancários/NIT                                                                                                    |   |  |  |  |  |
| Processo                           | D Execução:<br>Conhecimento:                                                                                                    |   |  |  |  |  |
| CPF/CNPJ                           |                                                                                                    |   |  |  |  |  |
| Nome                               |                                                                                                    |   |  |  |  |  |
|                                    | <ul> <li>- informar somente números (sem traço, ponto etc) e sem zeros à esquerda.</li> <li>- deve possuir ou 11 ou 15 dígitos. Posicione o mouse sobre o ícone o ao lado do campo para mais informações sobre o NIT.</li> </ul>                                                         | ) |  |  |  |  |
| Banco                              | 001 - BANCO DO BRASIL S.A.                                                                                                    | v |  |  |  |  |
| Nº da Agência                      | - informar SEM dígito verificador. Ex: 122, 0377, 7890.                                                                                                    |   |  |  |  |  |
| № da Conta                         | <ul> <li>informar COM o dígito verificador e com o traço. Ex: 1111-1, 3333-X.</li> <li>não informar código da operação (ex. 01300012345-6), informe apenas o número da conta (ex. 12345-6) e selecione o tipo da conta (conta corrente, poupança etc) no campo Tipo de Conta.</li> </ul> |   |  |  |  |  |

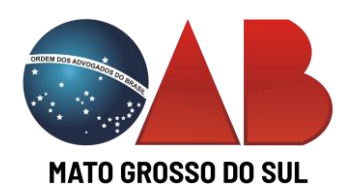

Página | 2